# 電話帳操作マニュアル

### <本件問い合わせ先> TEL : E-Mail :

| 版数/発効日 | 第1.1版 / 2018年10月12日 |
|--------|---------------------|
| 作成者    | NTTコミュニケーションズ       |

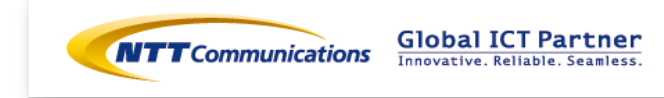

目次

| -1.電話機で電話帳を登録する電話帳を登録する | • •   | • • | • •   | • • | · · · 3-8   |
|-------------------------|-------|-----|-------|-----|-------------|
| -2.着信履歴から電話帳を登録する ・・・・・ | • •   | •   | ••    | ••  | · · · 9-10  |
| -3.電話帳サポートツールを利用する・・・・・ | • • • | •   | • • • | • • | · · · 11-23 |

#### ■電話帳を取得する

| - 1.電話帳を取得する・ | • | • | • | • | • | • | • | • | • | • | • | • | • | • | • | • | • | • | • | • | • | • | 24-2 | 27 | , |
|---------------|---|---|---|---|---|---|---|---|---|---|---|---|---|---|---|---|---|---|---|---|---|---|------|----|---|
|---------------|---|---|---|---|---|---|---|---|---|---|---|---|---|---|---|---|---|---|---|---|---|---|------|----|---|

#### 1.電話機で電話帳を登録する

固定IP電話機を操作することによって、電話機が持つ電話帳に、500件まで宛先を登録できます。

電話帳へのデータ登録は、以下の手順で行います。

- 「編集」画面を表示する ※必須
- 「名前」を入力する ※必須
- ③ 「グループ」を選択する ※任意
- ④ 「電話番号」を登録する(#1~#4) ※必須
- ⑤ 「会社名」を入力する ※任意
- ⑥ 「着信者」を選択する ※任意
- ⑦ 「イルミネーション」を選択する ※任意
- ③ 「メモリ番号」を選択する ※必須
- ⑨ 「保存」する ※必須

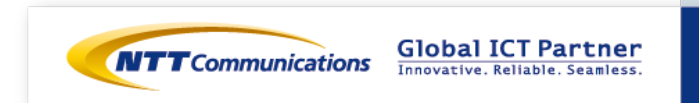

#### 1.電話機で電話帳を登録する

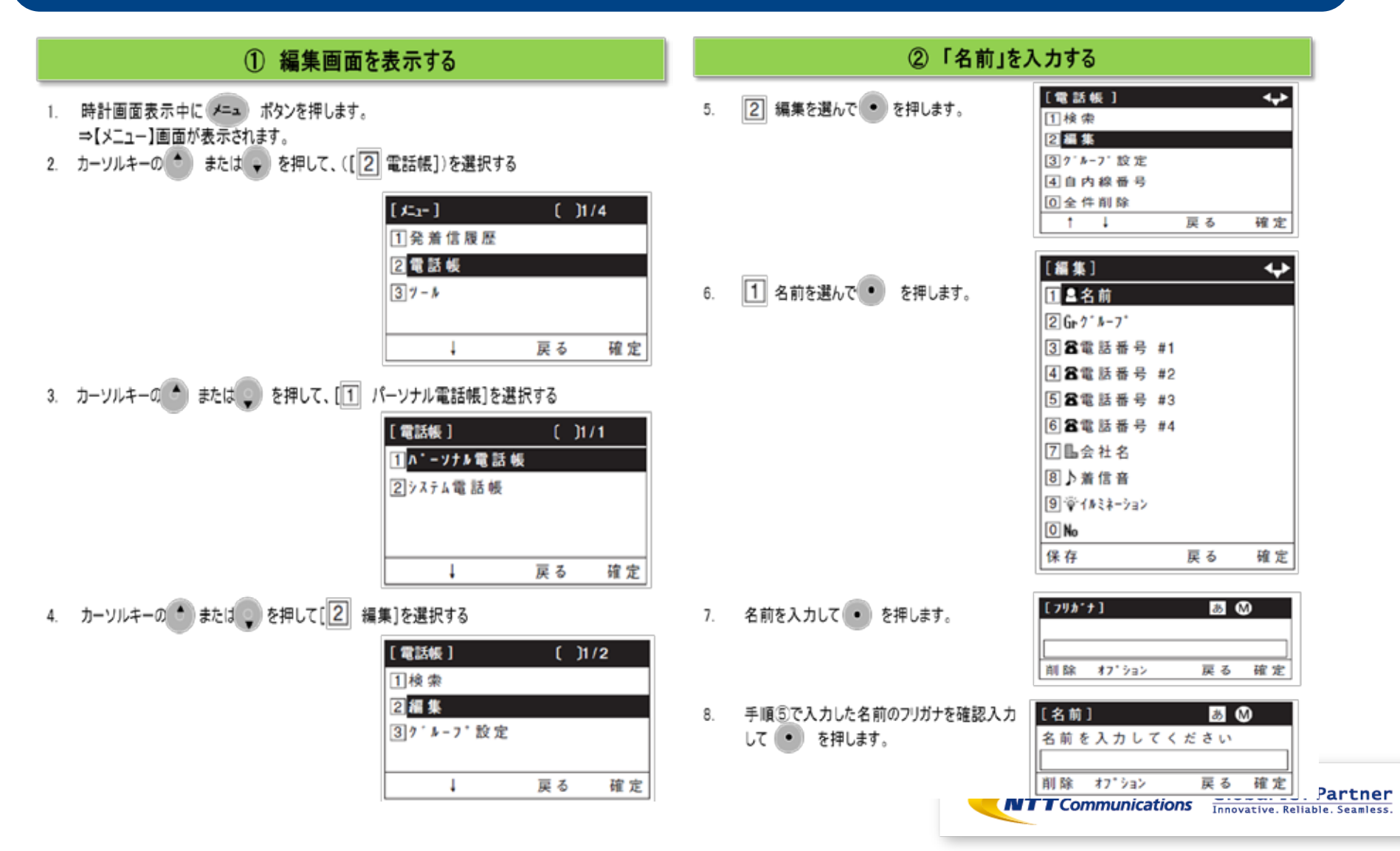

| 1.電話機で電話帳を              | 登録する                                                                                                    |                                                                                                    |   |
|-------------------------|----------------------------------------------------------------------------------------------------|----------------------------------------------------------------------------------------------------|---|
| ③ 「グループ」を選              | 訳する ※省略可                                                                                                    | ④ 電話番号を入力する                                                                                                    |   |
| 9. 2 グループを選んで・ を押します。   | <ul> <li>【編集】</li> <li>▲名前</li> <li>② Gr ク<sup>*</sup> ル-7<sup>*</sup></li> <li>③ 富電話番号 #1</li> <li>4 富電話番号 #2</li> <li>5 富電話番号 #3</li> <li>6 富電話番号 #4</li> <li>7 Ш会社名</li> <li>8 入着信音</li> <li>9 学 1ルネーション</li> <li>① No</li> <li>保存 戻る 確定</li> </ul> | <ul> <li>11. ③ 電話番号#1:を選んで● を押します。</li> <li>1 ▲ 名前</li> <li>2 Gr 9' ル-7'</li> <li>3 合電話巻号 #1</li> <li>4 含電話番号 #2</li> <li>5 含電話番号 #2</li> <li>5 含電話番号 #3</li> <li>6 音電話番号 #4</li> <li>7 L 電話番号を入力して● を押します。</li> <li>※外線番号を登録する場合は頭に「0]を入力</li> </ul>                                                                                                    |   |
| 10. グルーブ種別を選んで • を押します。 | [グル-ブ]<br>○1初期設定<br>○2同僚<br>○3顧客<br>○4家族<br>○5友人<br>○6グル-ブ6<br>…                                                                                                    | <ul> <li>(例) 0-03-1234-5678</li> <li>13. 登録したいカテゴリを選んで●を押します。</li> <li>         「また」         「また」         「」         「また」         「また」         「」         「また」         「また」         「」         「また」         「」         「」         「」</li></ul> |   |
|                         | ○2011*14-7*20<br>↑↓ 戻る確定                                                                                                    | 日本<br>日本<br>日本<br>日本<br>日本<br>日本<br>日本<br>日本<br>日本<br>日本                                                                                                    | P |

| 1.電話機で電話帳る             | を登録する                                                                                                    |                         |                                                                                                    |
|------------------------|----------------------------------------------------------------------------------------------------|-------------------------|----------------------------------------------------------------------------------------------------|
| ⑤ 会社名を入                | カする ※省略可                                                                                                    | ⑥ 着信音を選択                | 尺する ※省略可                                                                                                    |
| 14. 優先権を選んで ・ を押します。   | <ul> <li>【優先権設定】 </li> <li>① 1 無効</li> <li>○ 2 有効</li> <li>↑ ↓ 前へ 確定</li> </ul>                                                                                | 17. 🖲 着信音を選んで 🔹 を押します。  | [編集] ◆ <ol> <li>1 ▲名前</li> <li>2 Gr. 9 * №-7 *</li> <li>3 名電話番号 #1</li> <li>4 名電話香号 #2</li> </ol>                                         |
| 15. 🕜 会社名を選んで • を押します。 | (編集) ◆ 1 ▲名前 2 Gr 9 <sup>*</sup> I-7 <sup>*</sup> 3 名電話番号 #1 4 名電話番号 #2 5 名電話番号 #3 6 名電話番号 #4 7 <b>L</b> 会社名 8 ▶着信音 9 守 (A \ \ \ \ \ \ \ \ \ \ \ \ \ \ \ \ \ \ | 18. 登録する着信音を選んで・ を押します。 | 5 3 電話番号 #3<br>6 3 電話番号 #4<br>7 晶会社名<br>8 <mark>♪ 着信音<br/>9 〒 f M ミネーション<br/>0 No<br/>保存 戻る 確定<br/>1 自動<br/>○ 2 初期設定<br/>○ 3 着信音 1</mark> |
| 16 会社名を入力して ●を押します。    | 【会社名】                                                                                                    |                         | :<br>○ 16 着信音 14<br>○ 17 ダウンロード1<br>○ 19 ダウンロード2<br>○ 19 ダウンロード3<br>1 ↓ 戻る 確定 <u>art</u>                                                  |

#### 1.電話機で電話帳を登録する

#### ⑦ イルミネーションを選択する ※省略可

19. 9 イルミネーションを選んで・ を押します。

| [###]      |    | •  |
|------------|----|----|
| 1 皇名前      |    |    |
| 2 Gr 7 #-7 |    |    |
| 3 2 電話番号   | #1 |    |
| 4 名電話番号    | #2 |    |
| 58電話香号     | #3 |    |
| 6 2 電話番号   | #4 |    |
| 7 晶会社名     |    |    |
| ⑧♪着信音      |    |    |
| 9 常有战争的    |    |    |
| O No       |    |    |
| 保存         | 戻る | 確定 |
|            |    |    |

#### ⑧ メモリ番号を入力する

21. 0.メモリ番号を選んで●を押します。
 番号を入力せずに「保存」した場合、自動的に

メモリ番号が採番されます。

| [編集]            |    | ¢  |
|-----------------|----|----|
| 1 晶名前           |    |    |
| 2 Gr 7 1-7      |    |    |
| 38電話番号          | #1 |    |
| 4 8 電話番号        | #2 |    |
| 58電話番号          | #3 |    |
| 6 <b>8</b> 電話番号 | #4 |    |
| 7 晶会社名          |    |    |
| ⑧ ▶ 着 信 音       |    |    |
| 9常16禄→33ン       |    |    |
| O No            |    |    |
| 保存              | 戻る | 確定 |

20. 登録するイルミネーションを選んで・ を押します 【イルミネーション】 ÷ ⊙11自動 ○2初期設定 〇③無効 04赤 05緑 06黄 〇⑦青 08水色 09% 0101 O<u>11</u>0-7-ション t 4 戻る 確定

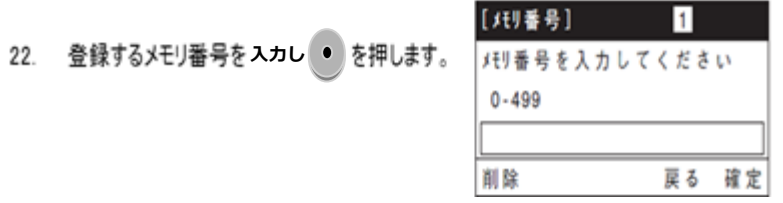

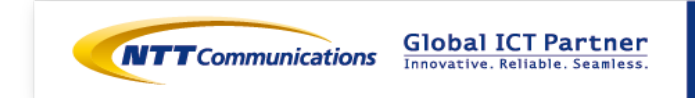

### 1.電話機で電話帳を登録する

#### 保存する

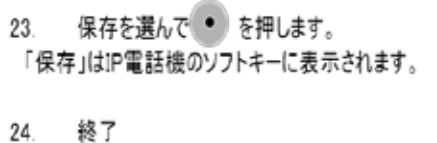

| [編集]       |      | ¢  |
|------------|------|----|
| 1 晶名前      |      |    |
| 2 Gr 7 1-7 |      |    |
| 38電話番      | 号 #1 |    |
| 48電話番      | 号 #2 |    |
| 58電話番      | 号 #3 |    |
| 68電話番      | 号 #4 |    |
| 7111会社名    |      |    |
| 8♪着信音      |      |    |
| 9常1水汁->    | αž   |    |
| O No       |      |    |
| 保存         | 戻る   | 確定 |

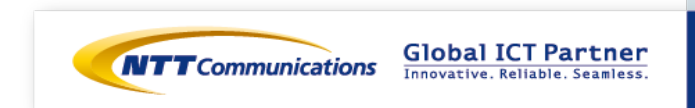

#### 2.着信履歴から電話帳を登録する

- 時計表示中に ギー ボタンを押します。
   メニュー画面が表示されます。
- 2 1 発着信履歴を選んで を押します。
   履歴メニューが表示されます。
- ③ ③ 着信履歴を選んで を押します。

メモ:手順②に戻る時は 🍤 を押します。

④ ● を押して、登録したい番号までスクロールする。
 履歴番号が小さいほど、新しい履歴となります。
 ● :履歴番号を戻す ● :履歴番号を進める

⑤「オプション」を押して、「サブメニュー」を表示させます。 「オプション」はIP電話機のソフトキーに表示されます。

⑥ 2 電話帳登録を選んで ● を押します。

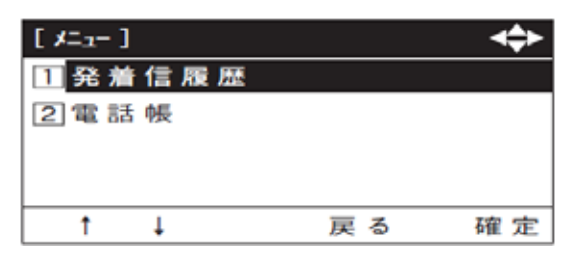

| [発着信履歴]       |    | <b>▲</b> ≁► |
|---------------|----|-------------|
| 1 不 在 着 信 履 歴 |    |             |
| 2発信履歴         |    |             |
| 3 着 信 履 歴     |    |             |
| 4 全件削除        |    |             |
| Ļ             | 戻る | 確定          |

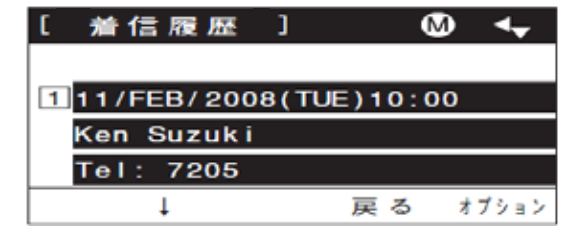

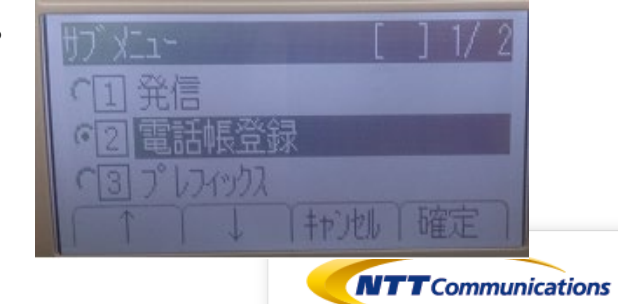

Global ICT Partner Innovative. Reliable. Seamless.

#### 2.着信履歴から電話帳を登録する

⑦ 新規登録する場合は 1 新規登録を選んで ● を押します。
 既に電話帳登録しており、追加で登録する場合は
 ② 追加登録を選んで ● を押します。

⑧ カテゴリ 1 会社を選んで、 ● を押します。

⑨ 優先権設定 ① 無効を選んで、● を押します。

10 編集画面以降はP.48からの「11-1 電話帳を登録する」を参照ください。

※新規登録では、着信した番号が 3 電話番号#1に登録されています。
 ※追加登録の場合は⑦のあとに電話帳検索画面が表示され
 電話帳検索後、電話番号を登録してください。

| [電話帳登録]             |      | 1/ 10 |  |
|---------------------|------|-------|--|
| 2 追加登録              |      |       |  |
|                     | 「戻る「 | 確定    |  |
| [カテゴリ設定]            |      | 4     |  |
| ○1会社                |      |       |  |
| ○[2]携帯              |      |       |  |
| O3+ 128-1           |      |       |  |
| 04#-4               |      |       |  |
| ○⑤その他               |      |       |  |
| 1 1                 | 前へ   | 次へ    |  |
| 【優先権設定】             |      | •     |  |
| ◎ <mark>1</mark> 無効 |      |       |  |
| ○2有効                |      |       |  |
| 1 I                 | 前へ   | 確定    |  |
| [編集]                |      | ¢     |  |
| 1 4名                | 前    |       |  |

669\*8-7

7 晶会社名

8 ▶着信音 9 〒14ミネーション

戻る

確定

0 No

保存

Global ICT Partner

Innovative, Reliable, Seamless

ations

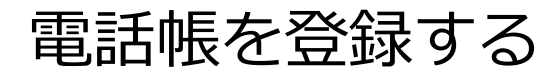

### 3.電話帳サポートツールを利用する

デスクトップに、「DT700シリーズ ローカル電話帳サポートツール」のショートカットをダブルクリックします。 (ウィンドウズのスタートスタートメニュー→「すべてのプログラム」→「NEC」→「DT700シリーズメンテナンスツール」 →「DT700シリーズ ローカル電話帳サポートツール」からでも起動できます。)

| Linghus Kitt Microsoft<br>Office Powers. |                                        |
|------------------------------------------|----------------------------------------|
| アクジシェクース 18,01700シリー<br>ズローカルを取          |                                        |
| Adobe Reader X REMARKE 9-12              |                                        |
|                                          |                                        |
|                                          |                                        |
|                                          | <b>● あ 放 谷 伊 ① min :</b>               |
|                                          | हात्र<br>दक्ष                          |
|                                          | <ul> <li>№ ĝi sal 4) - 2242</li> </ul> |

■電話帳サポートツールを利用してから、別のPC接続時はセッションタイムアウトまでの約10分間は接続不可。 ■接続する電話機が異なる場合は問題なく接続可能。

ICT Partner Reliable. Seamless.

### 3.電話帳サポートツールを利用する

手順1

「DT700シリーズ ローカル電話帳サポートツール」が起動します。

| ここの「「「「「」」」、「「」」、「」」、「」」、「」」、「」、「」、「」、「」、「」 |              |                               |
|---------------------------------------------|--------------|-------------------------------|
| ノアイル(上) 楊葉(上) 端木(上) ヘルノ(土)                  |              |                               |
| 🗋 🚅 🖬 🖄 🕂 🖉 🛧 🔸 🗶 🔍 📖                       |              |                               |
|                                             |              |                               |
| 電話帳 グループ                                    |              |                               |
| メモリ番号 名前 フリガナ グループ Tel#1:番号 Tel#1:カテゴリ Te   | el#1:優先度 Tel |                               |
|                                             |              |                               |
|                                             |              |                               |
|                                             |              |                               |
|                                             |              |                               |
|                                             |              |                               |
|                                             |              |                               |
|                                             |              |                               |
| < III                                       | Þ            |                               |
|                                             |              |                               |
|                                             |              | Global ICT Partner            |
|                                             |              | innovacive, kenable, Seamless |

### 3.電話帳サポートツールを利用する

手順2

まず、電話帳をエクセルで編集するためのフォーマット(CSVファイル)を、 取得します。 [ファイル(T)]メニューから[新規(N)]、または 🗋 を選択します。

| nan leno |    |       | A 191 |           |           |          |         |  |
|----------|----|-------|-------|-----------|-----------|----------|---------|--|
| tiy番号    | 名前 | ວປກີ+ | 52-3  | Tell#1:番号 | Te₩1.t5dV | TeWI:優先⊞ | ToW2:番号 |  |
|          |    |       |       |           |           |          |         |  |
|          |    |       |       |           |           |          | *       |  |

#### 3.電話帳サポートツールを利用する

手順3

「電話帳」タブで、1件以上※電話帳を入力します。 ※何も登録しないままCSVファイルにエクスポートすると、CSVファイルを開いたとき、 各項目名や入力必須項目などがわかりません。 ツールで各項目を登録してからCSVファイルへエクスポートすることにより、どの列に 何を設定するのかわかりやすくなり、また、デフォルト値が自動で入力された状態で、 ファイルを編集することができます。

[編集(E)]メニューから[追加(A)]、または 💠 を選択します。 (データが記入されていない行をダブルクリックしても選択できます。)

| F 🖬 🖻 | + 2 | ↑ ↓ × |             |          |            |           |         |             |            |
|-------|-----|-------|-------------|----------|------------|-----------|---------|-------------|------------|
| モリ番号  | 名前  | 7955  | <b>ヴループ</b> | Tel#1:爾考 | Te W1 力テゴリ | TelW1:優先度 | Tel¥2:i |             |            |
|       |     |       |             |          |            |           | 8       | munications | Global IC1 |

#### 3.電話帳サポートツールを利用する

手順4 各項目を設定後、[OK]ボタンをクリックします。 電話帳データを複数登録する場合は、手順12~13を繰り返してください。

> ※1件の電話帳毎に、4個の電話番号を登録可能です。 「Tel#1」には**内線**番号を、「Tel#2」には<u>外線</u>番号をそれぞれ登録してください。

| 10.000             | 1000                                                                                                    | 1001      |  |
|--------------------|----------------------------------------------------------------------------------------------------|-----------|--|
| 21 C 2 B 10 1      | 0.0                                                                                                    |           |  |
| <b>32.00</b> :     |                                                                                                    |           |  |
| 2/57(半色オ):         |                                                                                                    |           |  |
| <b>クルー</b> プ:      | 10                                                                                                    | <b>v</b>  |  |
|                    | #1(優先) #2 #3 #4                                                                                                    |           |  |
| ●22番号:             |                                                                                                    |           |  |
| カテゴリ種口!            | 0 [Company]                                                                                                    | ×         |  |
|                    | and the second second sec |           |  |
| mouwro -           | Ran Write (T.)                                                                                                    |           |  |
| 黄牡焰:               |                                                                                                    |           |  |
| 908:               | 1 [Default]                                                                                                    | ¥         |  |
| UED.\$3\$\$\$\$91: | 1 [Default]                                                                                                    | M         |  |
|                    |                                                                                                    | Average 1 |  |

### 3.電話帳サポートツールを利用する

手順5

#### CSVファイルとして、エクスポートします。 [ファイル(T)]メニューから[エクスポート(E)]を選択します。

| 📓 (TOLE NE 🛛 🖷     | p - 07700) | 99-X 0   | 动电路    | 898-Fo-  | d-          |             |        |
|--------------------|------------|----------|--------|----------|-------------|-------------|--------|
| 27-(34月) 編集        | E 4680     | へいが出     |        |          |             |             |        |
| 統第940<br>第0300。    | 1          | + ×      |        |          |             |             |        |
| 間に後(24)            |            |          |        |          |             |             |        |
| 保存的                |            |          |        |          |             |             |        |
| 有物をつけて保存           | KA0 📃      |          |        |          |             |             |        |
| 2000 - 1200 - 1200 |            | つりガナ     | ガループ   | To W1:香号 | TolW1 力デゴリ  | Tol#1:優先度   | Tali 🗠 |
| 1928-ND            | -          | 7471     | 1【営    | 31.05    | 0 [Company] | 1 [Enable]  |        |
| NFT00              |            | 1441     | 1.【営   | S1 01    | 0 [Company] | 1 [Enable]  |        |
|                    | E 771      | T(00     | 1【営    | 31.02    | 0 [Company] | 1 [Enable]  |        |
| 4                  | 育慶興太       |          | 1[當    | 31.04    | 0 [Contany] | 1 [Enable]  |        |
| 5                  | 中西信吾       | <u> </u> | 1 [営   | 31.03    | 0 [Company] | 1 [Enable]  |        |
| 0                  | 温津孝文       | 8727-    | 11言    | S1 06    | 0 [Company] | 1 [Enable]  |        |
| 7                  | 志者中        | - A(24)/ | 1[宮    | 31.07    | 0 [Company] | 1 [Enable]  |        |
| 8                  | 百末百        | I(Ŧ      | 112    | 31.09    | O [Company] | 1 LEnoble J |        |
| 8                  | 畑中英二       | 0973     | 11百    | 32.01    | 0 [Company] | 1 [Enable]  |        |
| 13                 | 山本西        | 中于北部。    | 1[音    | 3001     | 0 [Company] | 1 [Enable]  |        |
| 14                 | 運会招也       | 9996     | 1.08   | 3002     | O [Company] | 1 [Enable]  |        |
| 15                 | 上田大輔       | 717      | 2 J.A. | 2001     | 0 [Company] | 1 [Enable]  |        |
| 16                 | 過万奈        | 112.     | 3132   | 1.001    | 0 [Company] | 1 [Enable]  | ¥      |
| 5                  |            |          |        |          |             |             | 2      |
|                    |            |          |        |          |             |             |        |
|                    |            |          |        |          |             |             |        |
|                    |            |          |        |          |             |             |        |

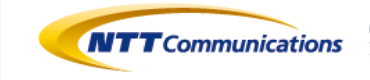

Global ICT Partner Innovative. Reliable. Seamless.

#### 3.電話帳サポートツールを利用する

手順6

エクスポートファイル欄に保存先を指定し、[実行]ボタンをクリックします。 エクセルで電話帳を編集するためのCSVファイルが生成されました。

| エクスポートファイル:    | D4Documents and Settings       |
|----------------|--------------------------------|
| <b>763</b> 11: | CSVファイル (Microsoft(R) Exce(互換) |
|                |                                |

エクスポート成功

| PhoneBo     | okMaintainer 🛛 🔯 |
|-------------|------------------|
| <b>(j</b> ) | エクスポートに成功しました。   |
|             |                  |

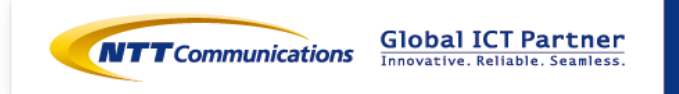

#### 3.電話帳サポートツールを利用する

手順7 編集した電話帳データ(CSVファイル)を、電話機へ流し込みます(ダウンロード)。

ツール「DT700 シリーズ ローカル電話帳サポートツール」にて、 [ファイル(F)]メニューから[インポート(I)…]を選択します。

| 😹 DT700シリーズ ローカ                 | ル電話帳サポー        | トツール    |         |           |          |      |        |
|---------------------------------|----------------|---------|---------|-----------|----------|------|--------|
| <u>ファイル(F)</u> 編集( <u>E</u> )端末 | (① ヘルプ(円)      |         |         |           |          |      |        |
| 新規(N)<br>開く(O)                  | <b>↑ ↓ ×</b> □ |         |         |           |          |      |        |
|                                 |                |         |         |           |          |      |        |
| 名前をつけて保存(A)<br>インボート(I)         | フリガナ  ク        | ブループ T。 | el#1:番号 | Tel#1:力テ: | ゴリ Tel#1 | :優先度 | Tel#2: |
| 終了(X)                           |                |         |         |           |          |      |        |
|                                 |                |         |         |           |          |      |        |
|                                 |                |         |         |           |          |      |        |
|                                 |                |         |         |           |          |      |        |
|                                 |                |         |         |           |          |      |        |

#### 3.電話帳サポートツールを利用する

手順8

- 「インポートファイル」に読み込みたい電話帳データ(CSVファイル)を指定します。 インポートファイルを指定した後、実行を押すと、インポートが開始されます。 インポートに成功すると、下記の「インポート成功」画面が表示されます。
- ※ インポートに失敗した場合、電話帳データが間違っている可能性がありますので、 再度作成・修正を行ってください。

| インボート - DT700シリーズ ローカル 電話 帳サポートツール 🛛 🕅                                                                                                    | ファイルを開く                                                                                                    | ? 🗙                    |
|----------------------------------------------------------------------------------------------------|----------------------------------------------------------------------------------------------------|------------------------|
| 電話帳インボート<br>インボートファイル: C*Documents and Settings¥<br>種別: CSVファイル(Microsoft(R) Excel互換)<br>インボートルール:<br>インボートトルール:<br>インボート対象のCSVファイル(Microsoft(R) Excel互換)」の<br>フォーマットか、またはこのファイルをMicrosoft(R) Excel互換)」の<br>フォーマットか、またはこのファイルをMicrosoft(R) Excellこて編集<br>したもののみです。 | ファイルの場所の:       Cata         副語       Directory_200801.csv         副語       Directory_200801.csv         Directory_200811.csv       Directory_200811.csv         ごご       デスクトップ         マイドキュメント       ごご         マイニンビュータ       ご | ✓ ② 章 ▷ □•             |
| 美行開じる                                                                                                    | マオーボッドワージ<br>ファイル名(い): Directory 200811.csv<br>ファイルの種類(①): CSVファイル (電話帳フォーマット) (                                                                                                    | ▼ 開(①) (k.csv) ▼ キャンセル |

| <u> 成功の画面イメージ</u> |
|-------------------|
| ookMaintainer 🛛   |
| インポートに成功しました      |
| OK                |
|                   |

<u>インポート失敗の画面イメージ</u>

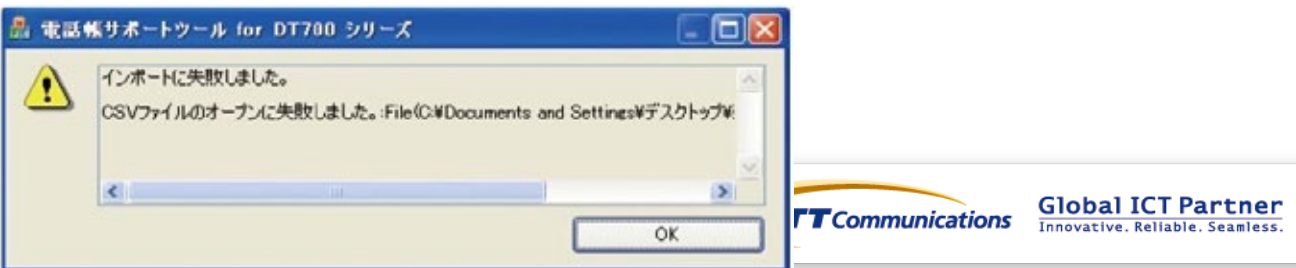

#### 3.電話帳サポートツールを利用する

手順9

### [端末(T)]メニューから[ダウンロード(PC→端末)(D)]または

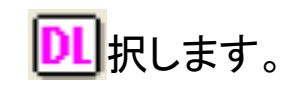

🧱 C:¥Documents and Settings¥sugimoto.y¥My Documents¥受付アプリーMy Document... 📒 🔲 ファイル(E) 編集(E) 端末(E) ヘルブ(H) 🗅 📽 🖬 🗙 🕇 🖉 🛧 🤟 🛄 電話帳 グループ Tel#1:番号 メモリ番号 名前 フリガナ グループ |Te閉1:カテゴリ| Tel#1:優先度| Tel# 🗠 相沢純一 アイサ゛。 1 [営] 31.05 0 [Company] 1 [Enable] 1 営業部… エイキ\*... 1 [営.. 31.01 0 [Company] 1 [Enable] 2 [営] 合川香 アイカワ... Э 1 3102 0 [Company] 1 [Enable] 斉藤健太 サイトウ... [営] 1 [Enable] 1 3104 0 [Company] 4 · 唐 中西信吾 ナカニシ... 1 [Enable] 5 1 3103 0 [Company] 沼津孝文 8321... [営] đ 1 3106 0 [Company] 1 [Enable] 武者小.. [営 7 太シャノ... 3107 0 [Company] 1 [Enable] 1 エイギン [営… 営業管… 1 [Enable] 8 3108 0 [Company] 1 [営... 畑中英二 ハタナカ... 1 [Enable] 8 1 3201 0 [Company] 1 [営... 13 山本武 ヤマモト... 3001 0 [Company] 1 [Enable] 渡会裕也 1 [営... 14 ワタライ… 3002 0 [Company] 1 [Enable] 上田大輔 2 [人., 15 ウェダ… 2001 0 [Company] 1 [Enable] 緒方奈.. 3 [総.. オガ汐… 16 1001 0 [Company] 1 [Enable] \* ٢. 2

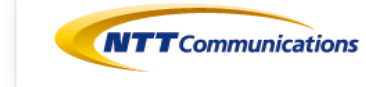

### 3.電話帳サポートツールを利用する

手順10

ダウンロード(PC→電話端末)画面で、各項目を設定します。 設定項目は下記3項目です。 ①対象電話機の内線番号 ②認証のためのIDとパスワード ③自PCのIPアドレス ※設定値については次ページを参照

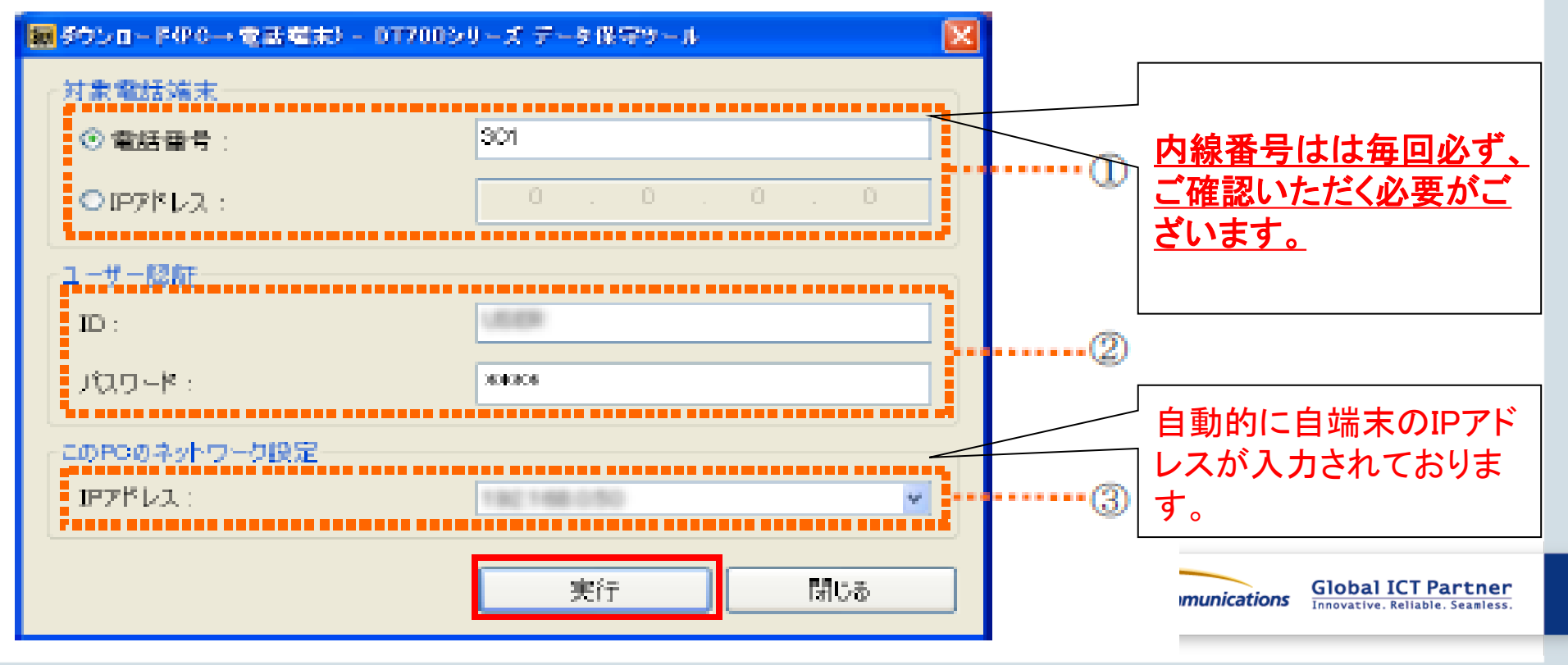

### 3.電話帳サポートツールを利用する

手順11 ダウンロード画面で各項目を設定後、[実行]ボタンをクリックします。

| ■ダウンロード(P-0→ 電話電素) - 07700シ) | リーズ データ保守サール |        |               |
|------------------------------|--------------|--------|---------------|
| 対象電話端末                       |              |        |               |
| ③ 電話番号:                      | 80000        |        |               |
| ● IP7ドレス:                    | 0.0.0.0      |        |               |
| 「ユーザー隠証                      |              |        |               |
| ID :                         | USER         |        | 内線番号を入力してください |
| MD-R                         |              | -(2)   |               |
|                              | 0000         |        |               |
| このPCのネットワーク設定                |              |        |               |
| ሆንሾレス :                      | 自動的に入力       | <br>•3 |               |
|                              | 実行 閉じる       |        |               |

#### [実行]ボタンをクリック後の状態

| ダウンロード中      |       |
|--------------|-------|
| 電話端末を検索中     |       |
| (*********** | )     |
|              | キャンセル |

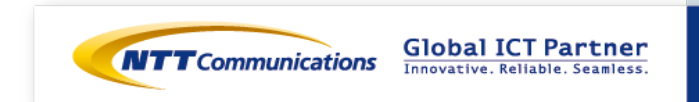

### 3.電話帳サポートツールを利用する

◆ダウンロード成功 (PC側)

ダウンロード成功のメッセージが表示されます。[OK]をクリックして画面を閉じてください。

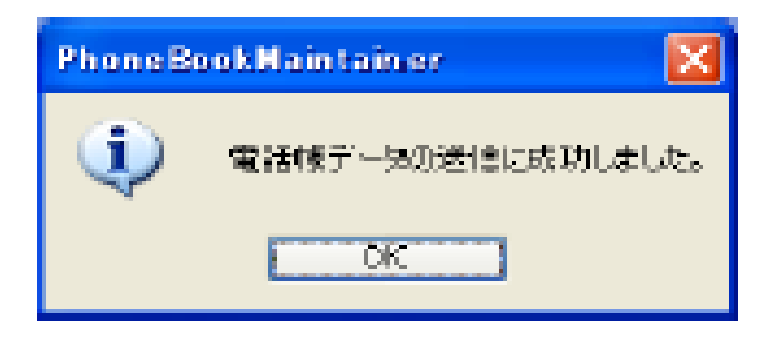

◆ダウンロード成功(固定IP電話側)
 画面に「Download Complete!」が表示されます。
 画面下の[Exit]ソフトキーをクリックして画面を閉じてください。

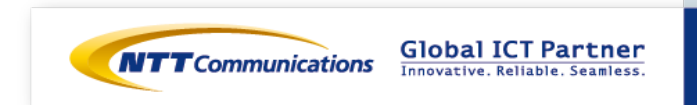

### 1.電話帳サポートツール を利用する

手順1 電話機に登録されている電話帳をPCに取得します(アップロード)。

[端末(T)]メニューからアップロード(端末→PC)(U)]、または をШRします。

| ■ DT700シリーズ ローカル 電話 転りボートツール<br>ファイル(E) 編集(E) 端末(E) ヘルプ(E) |          |
|------------------------------------------------------------|----------|
|                                                            |          |
| 電話帳 クループ                                                   |          |
| メモリ番号 名前 フリガナ グループ Tel#1:番号 Tel#1カテゴリ Tel#1:優先度 1          | Tel#2:香号 |
|                                                            |          |
|                                                            |          |
|                                                            |          |
|                                                            |          |
|                                                            |          |
|                                                            |          |
| <                                                          | 2        |
|                                                            |          |

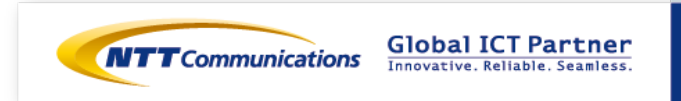

#### 1.電話帳サポートツール を利用する

手順2

アップロード(電話端末→PC)画面で、各項目を設定します。 設定項目は下記3項目です。 ①対象電話機の内線番号 ②認証のためのIDとパスワード ③自PCのIPアドレス ※設定値については次ページを参照

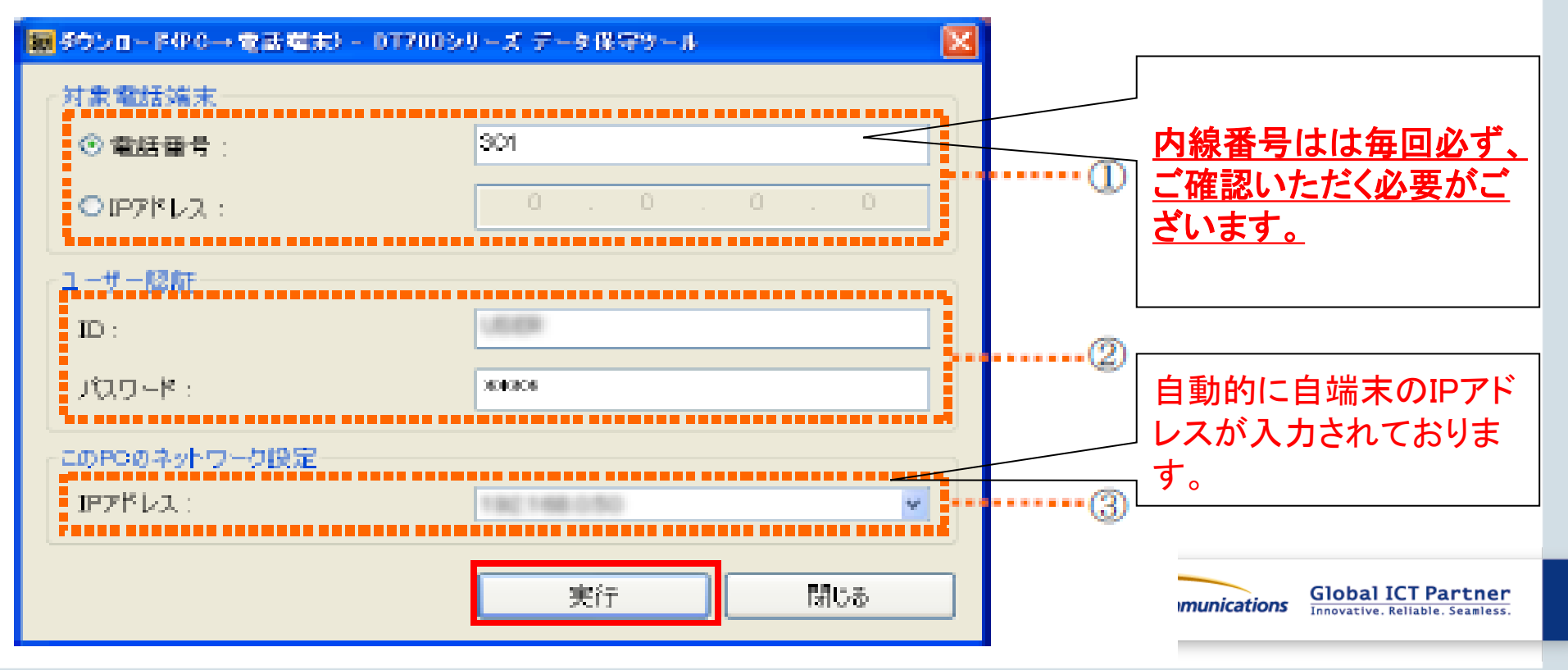

#### 1.電話帳サポートツール を利用する アップロード画面で各項目を設定後、[実行]ボタンをクリックします。 手順3 対象電話端末 80000 ・ ・ ・ ・ ・ ・ ・ ・ ・ ・ ・ ・ ・ ・ ・ ・ ・ ・ ・ ・ ・ ・ ・ ・ ・ ・ ・ ・ ・ ・ ・ ・ ・ ・ ・ ・ ・ ・ ・ ・ ・ ・ ・ ・ ・ ・ ・ ・ ・ ・ ・ ・ ・ ・ ・ ・ ・ ・ ・ ・ ・ ・ ・ ・ ・ ・ ・ ・ ・ ・ ・ ・ ・ ・ ・ ・ ・ ・ ・ ・ ・ ・ ・ ・ ・ ・ ・ ・ ・ ・ ・ ・ ・ ・ ・ ・ ・ ・ ・ ・ ・ ・ ・ ・ ・ ・ ・ ・ ・ ・ ・ ・ ・ ・ ・ ・ ・ ・ ・ ・ ・ ・ ・ ・ ・ ・ ・ ・ ・ ・ ・ ・ ・ ・ ・ ・ • ロフドレス: ユーザー隠断 **USER** 内線番号を入力してください **ID** : $\cdot (2)$ パスワード : 0000 このPCのネットワーク設定 自動的に入力 IFアドレス。 •(3) 閉じる 実行

#### [実行]ボタンをクリック後の状態

| <b>承新得去去搜索由</b> |      |  |
|-----------------|------|--|
| HED HANNAT-     |      |  |
|                 |      |  |
|                 | 年かけり |  |

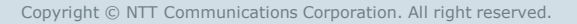

Global ICT Partner

Innovative. Reliable. Seamless.

### 1.電話帳サポートツール を利用する

◆アップロード成功 (PC側)

アップロード成功のメッセージが表示されます。[OK]をクリックして画面を閉じてください。

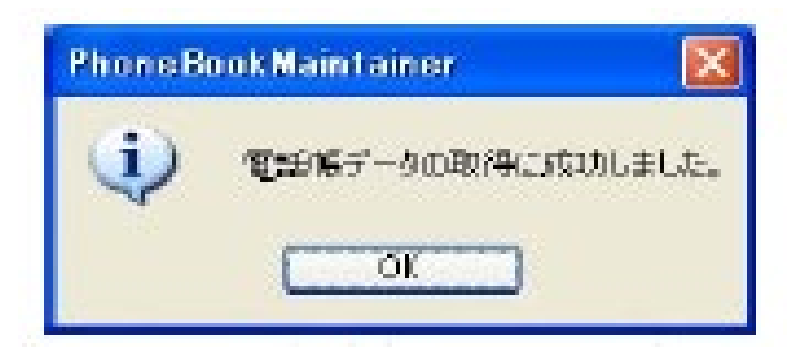

◆アップロード成功(固定IP電話側)
 画面に「Upload Complete!」が表示されます。
 画面下の[Exit]ソフトキーをクリックして画面を閉じてください。

★アップロードした電話帳データを、CSVファイルヘエクスポートし、再び、編集が可能です。 ※CSVファイルヘエクスポートせず、ツールで編集することももちろん可能です。

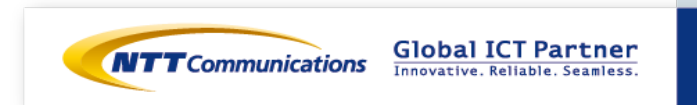